MED GOOGLE HANGOUT ER DET MULIGT BÅDE AT HAVE CHAT OG GRUPPECHAT SOM TEKST OG VIDEO. VIDEOKONFERENCEN KAN INDEHOLDE OP TIL 25 PERSONER PÅ SAMME TID - OG HAR MAN BRUG FOR ENDNU FLERE KAN SE MED, SÅ ER DET MULIGT AT LAVE DET SOM 'ON AIR'. I DENNE GUIDE HOLDER VI OS TIL DEN ALMINDELIGE GRUPPECHAT OG -VIDEOKONFERENCE.

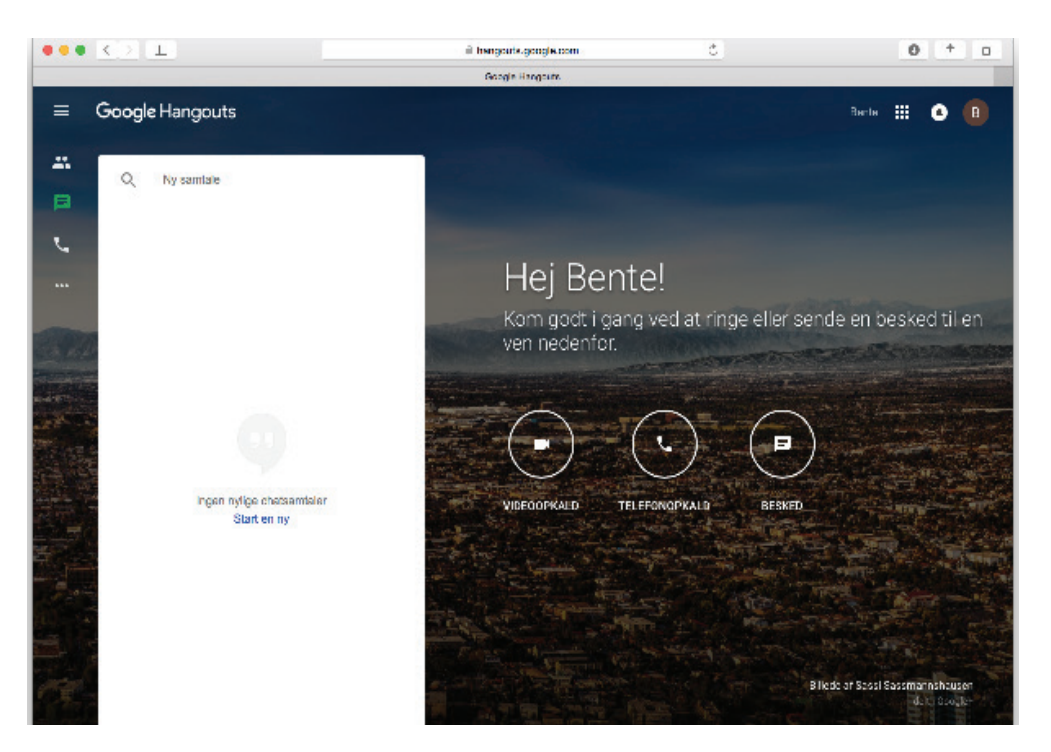

Linket til Google Hangouts egen side lyder hangout.google.com

Det vil give dig en side, der ligner denne til venstre.

Du vil opdage, at Google Hangout også gemmer sig indbygget i f.eks. Google Plus og Gmail, men lige nu starter vi ud her på Hangouts gen side.

## Google Hangouts

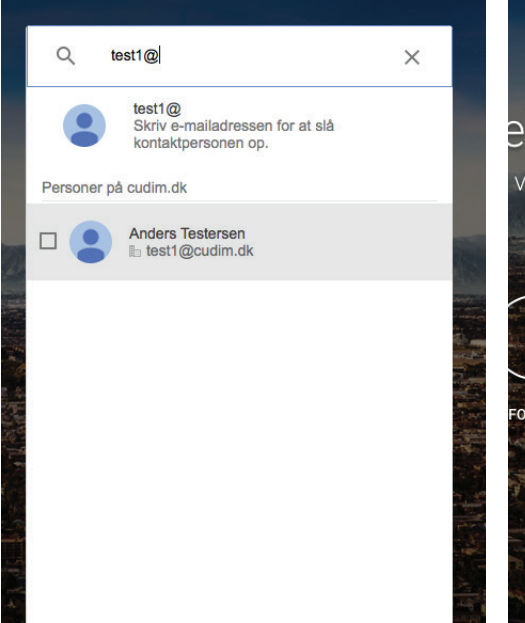

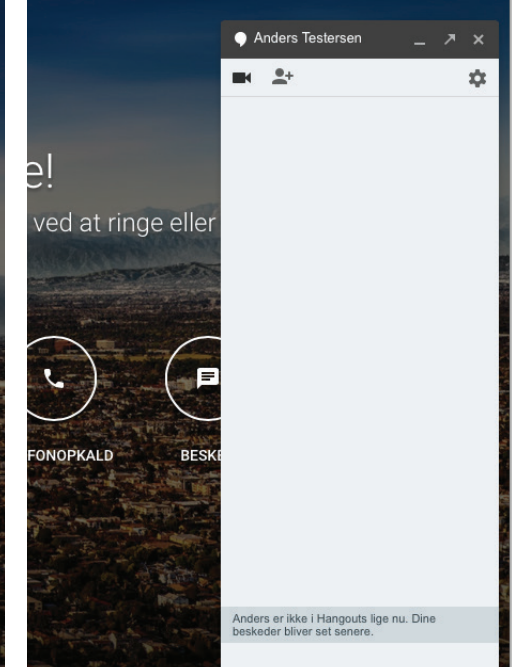

Til venstre i vinduet har du listen over alle dem, du tidligere har snakket med og den vil være tom, hvis det er første gang, at du bruger Hangout.

Øverst i vinduet med tidligere samtaler er der et søgeikon. Her kan du skrive e-mailadressen på den, du gerne vil snakke med.

Tryk på personen, når vedkommende dukker op. Herefter vil der til højre i billedet dukke en chatboks op - og du er klar til at skrive, ringe og holde videomøder med vedkommende.

Du vil få dette billede op, når du starter et videoopkald med en anden.

Videoopkaldet starter du ved at trykke på kameraikonet øverst til venstre i chatvinduet med den, du vil ringe til.

Hvis du har brugt videokonference på Hangout før, så kan du hoppe til side 5.

Hvis det er første gang, at du starter en videokonference på Hangout, vil denne side selv sende dig videre indstallation af plug-ins for at konfenrencen kan køre.

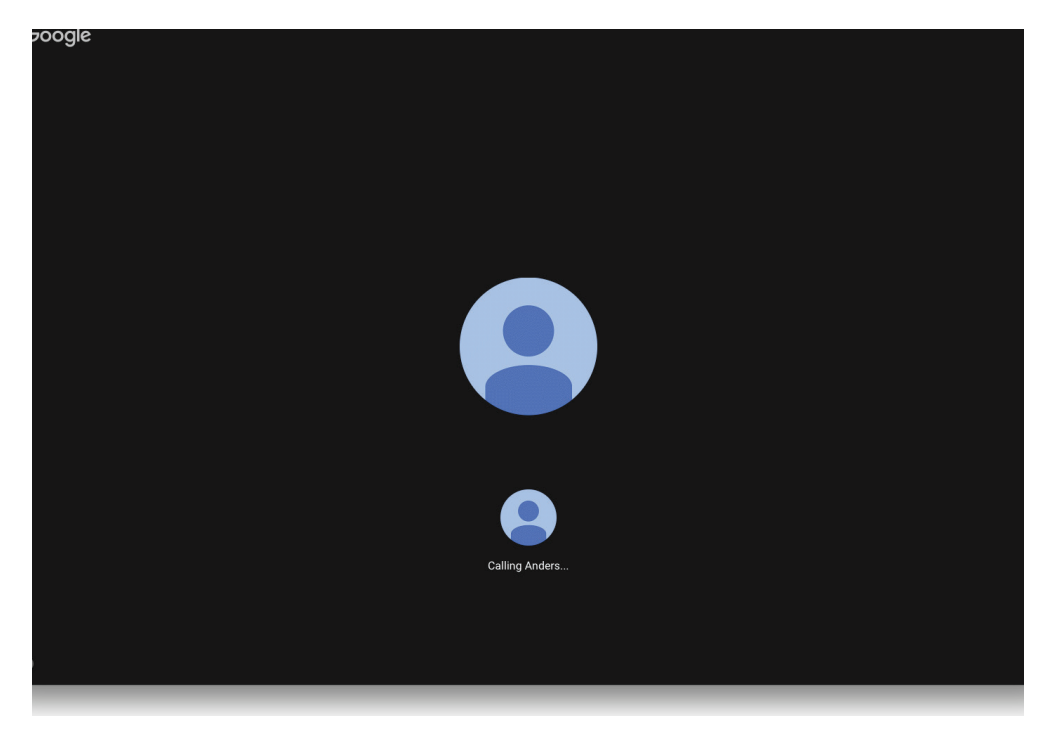

Google

google.com

Installer pluginnet til Hangouts for at komme i gang

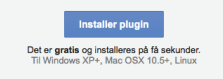

Klik her, hvis siden ikke opdateres automatisk efter ins

For at installere de plugins, der skal til for, at videokonferencesystemet virker, skal du trykke på den blå knap i midten med teksten 'Installer plugin'.

Den vil nu begynde at downloade installationsfilen. Det er ganske ufarligt :)

## Google

Du får adgang til videoopkaldet, så snart pluginnet er installeret

Bekræfter installation...

Det er gratis og installeres på få sekunder. Til Windows XP+, Mac OSX 10.5+, Linux Afhængig af den computer du bruger og dine indstillinger, kan der dukke en meddelelse op nede i venstre side af vinduet, efter du har trykket 'Installer plugin'.

Den er til for at hjælpe dig med at installere dit plug-in, så dukker den op, så læs den og følg dens anvisninger.

 Dobbeltklik på GoogleVoiceAndVideoSetup.dmg i downloadvinduet (hvis vinduet ikke er åbent, skal du trykke på valgmulighed-kommando-L).

 Dobbeltklik på programmet til installation af lyd og video til Google.

Klik her, hvis siden ikke opdateres automatisk efter installationen.

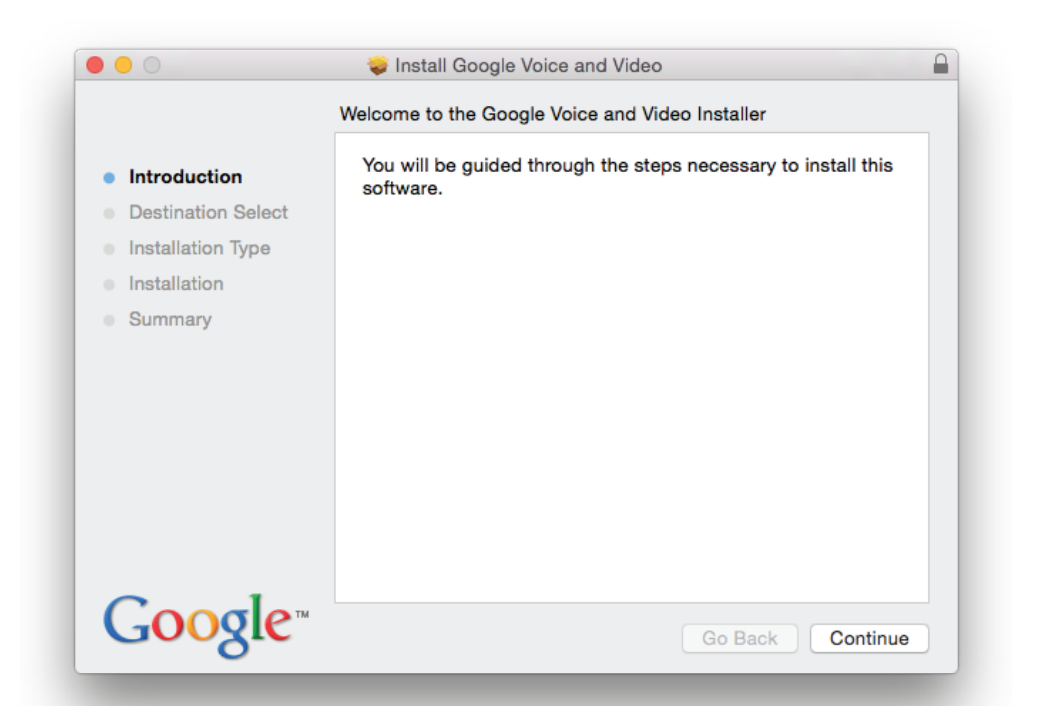

Når download af installationsfilen først er færdig, og du kan begynde installationen af plug-in'et. Det gør du ved at følge installationsguiden.

Installationsguiden gennemgås ikke, da der kan være variationer imellem, hvilken computer du bruger. F.eks. om der er tale om Mac eller PC.

nangouts.google.com

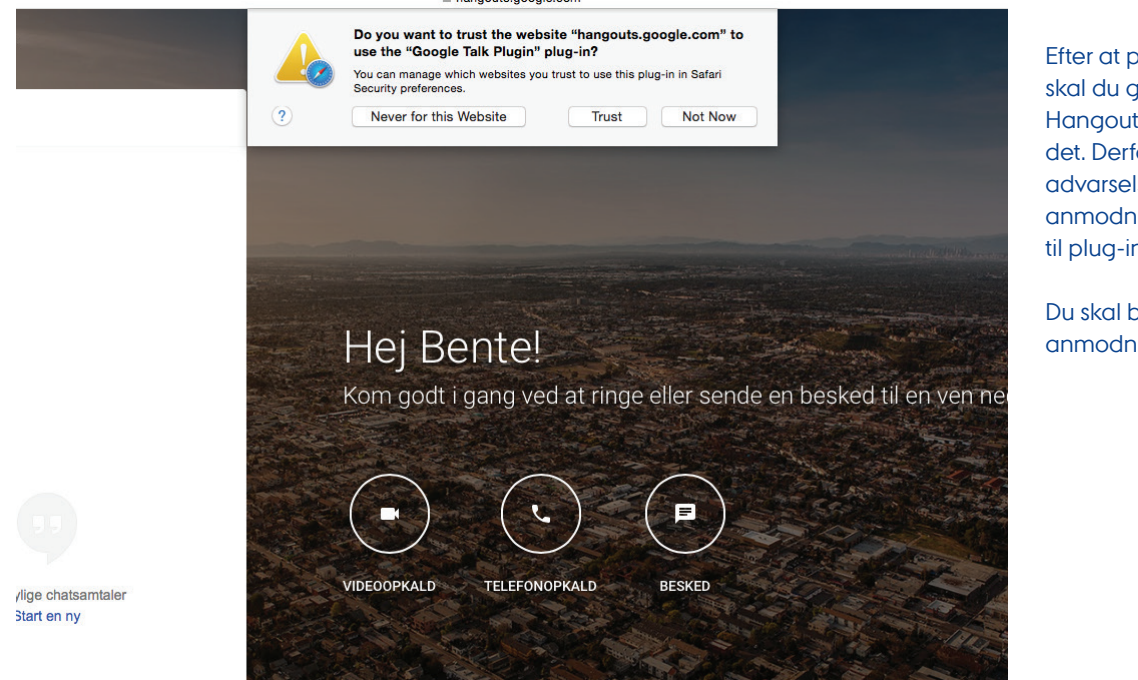

Efter at plug-in'et er installeret skal du godkende, at Google Hangout også godt må bruge det. Derfor vil der komme en advarselsmedelelse med en anmodning om at få adgang til plug-in'et.

Du skal blot acceptere denne anmodning.

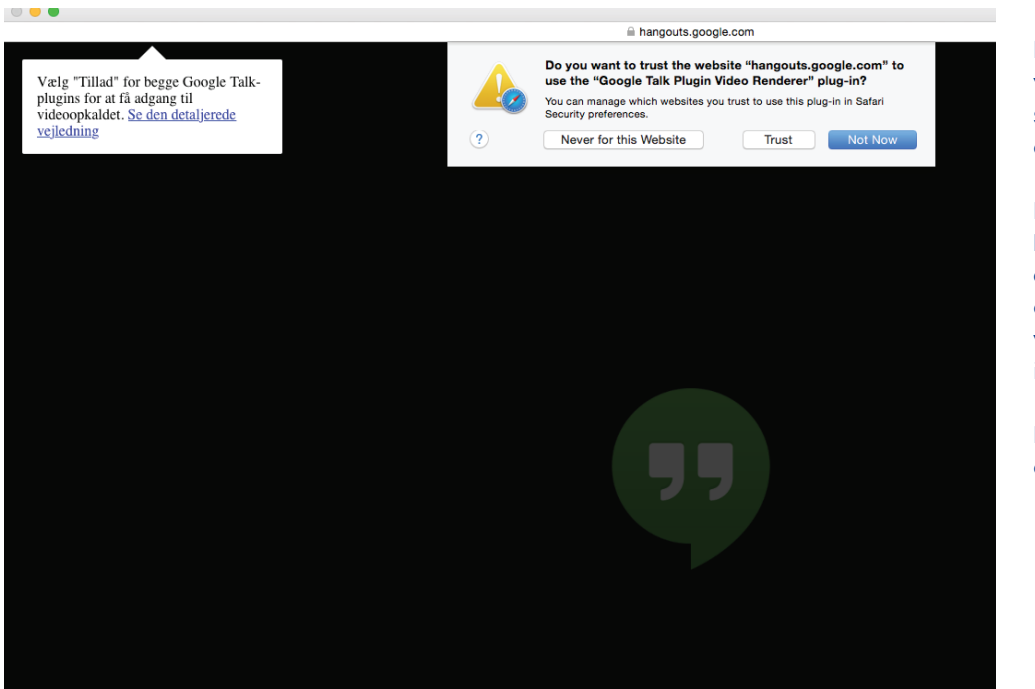

Når du starter dit første videoopkald, vil du også skulle acceptere plug-in'et, der er installeret.

Der vil sandsynligvis også komme en anmodning op om, at du skal acceptere, at Hangout kan tilgå dit webcam (ellers kan andre jo ikke se dig).

Du skal blot accpetere anmodningerne.

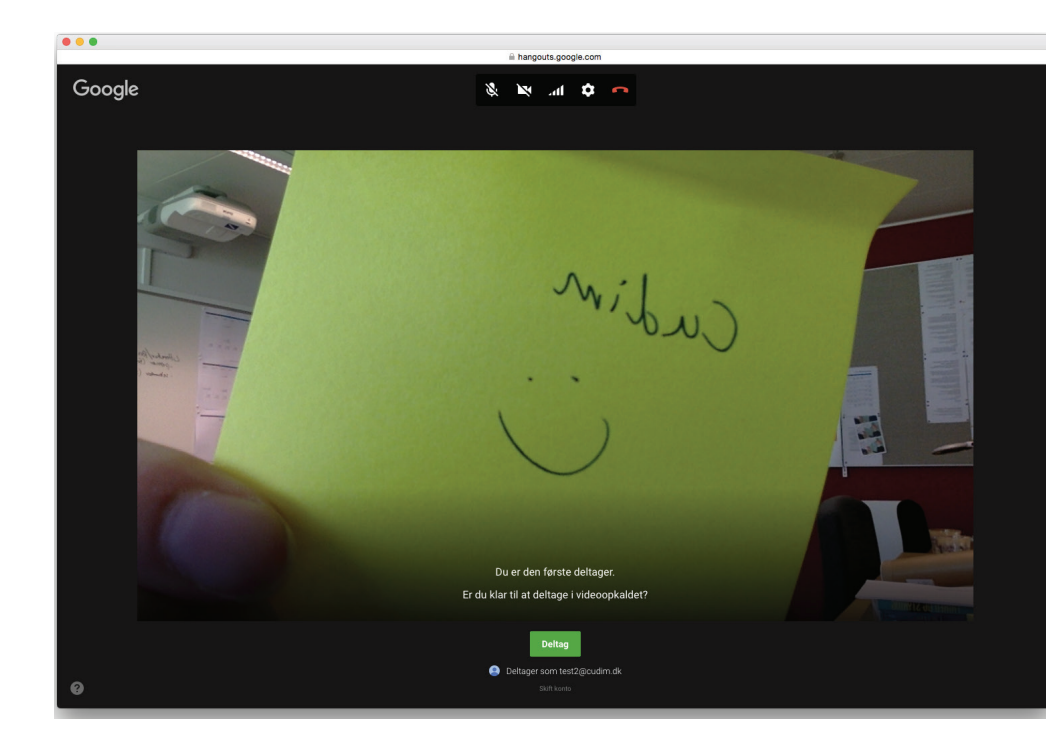

Efter alle plug-ins er installeret og accepteret, vil du komme hertil. Det er også dette vindue, du vil se, hvis du tidligere har brugt Hangout og allerede har installeret diverse plug-ins.

Tryk på den grønne knap under videobilledet af dig selv for at starte videochatten.

Bemærk knapperne øverst i vinduet. Der kan du slå kamera, lyd og mikrofon til og fra, ligesom du kan slutte opkaldet med det røde telefonrør.

|                                              | Anders                                                                                                    |    | o 🔥        |
|----------------------------------------------|----------------------------------------------------------------------------------------------------|----|------------|
| · C Mere ·                                   | 1–11 af 11 < 🔅                                                                                                    | Þ  | <b>Q</b> - |
| Bente Testersen (via Goo.                    | Gruppearbejde - Invitation til at samarbejde - Bente Testersen har inviteret dig til at bidrage til den følgende delte mappe: Gruppea Se 🛪                                               |    | 1. apr.    |
| Bente Testersen (via Goo.                    | Navngiv dokument - Invitation til at redigere - Bente Testersen har inviteret dig til at redigere følgende dokument: Navngiv dokume Se 🛪                                                 |    | 1. apr.    |
| Course Admin                                 | Prøvemall - Test Hest                                                                                                    |    | 1. apr.    |
| Scogle                                       | Nyt login fra Chrome på Mac - Nyt login fra Chrome på Mac Hej Anders Din Google-konto test1@cudim.dk er lige blevet brugt til at                                                         | e  | 1. apr.    |
| tmkjarsgaard (2)                             | tmkjarsgaard@cudim.dk has shared a calendar with you - Hello TestGruppe, We are writing to let you know that tmkjarsgaard@cudim.dk has                                                   |    | 22. feb.   |
| ☆ tmkjarsgaard                               | tmkjarsgaard@cudim.dk har delt en kalender med dig - Hej test123@cudim.dk, Vi skriver til dig for at lade dig vide, at tmkjarsgaard@cudim.dk                                             |    | 22. feb.   |
| ☆ Google                                     | Nyt login fra Safari på Mac - Nyt login fra Safari på Mac Hej Test Din Google-konto test123@cudim.dk er lige blevet brugt til at                                                         | o  | 22. feb.   |
| ☆ Google                                     | Nyt login fra Chrome på Mac - Nyt login fra Chrome på Mac Hej Test Din Google-konto test123@cudim.dk er lige blevet brugt til at                                                         | e  | 5. feb.    |
| Gmail-teamet                                 | Sådan bruger du Gmail med Google Apps - Hej Test Arbejd smartere med Gmail og Google Apps Administrer kalendermøder Google Kalender                                                      |    | 19. jan.   |
| Gmail-teamet                                 | Tips til din nye indbakke - Hej Test Velkommen til din Gmail indbakke Gem alt Med tonsvis af lagerplads behøver du a 🌒 Ny Hangout-invit.                                                 | Ē  | _          |
| r∱ Gmail-teamet<br>Ir 0 GB<br>i <u>diter</u> | Det bedste fra Gmail, uanset hvor du er - Hej Test Hent den officielle Gmail-app De bedste funktioner i Gmail er kun<br><u>Programpolitikker</u><br>Drevet af Google*<br>Bente Testersen |    | 9          |
|                                              | Ignorer                                                                                                    | Ac | ceptér     |

Hos den du har ringet til eller hvis der bliver ringet til dig, vil der dukke en lille chat op med en besked om, at der er et indkommende videoopkald.

Som det ses her, så samarbejder Hangouts også med gmail, og den, du ringer til, vil derfor få besked, selvom vedkommende måske ikke har google.hangouts.com åbent.

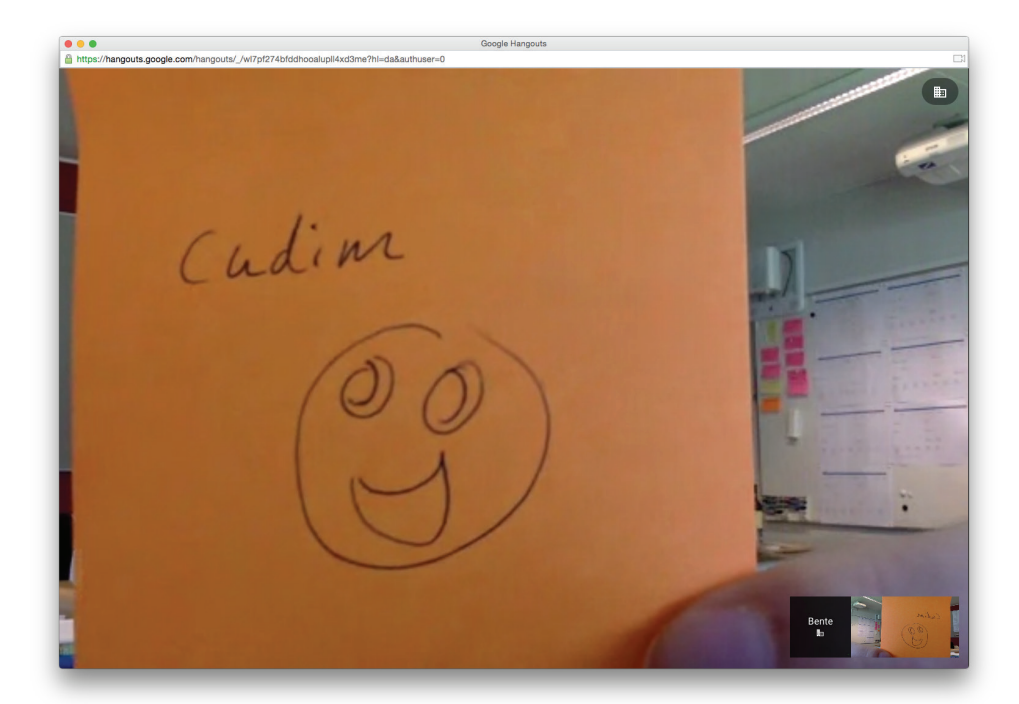

l er nu to i videokonferencen. Den, der taler, er den, der vil fylde det store billede. Nederst til højre, vil du kunne se alle dem, inkl dig selv, der deltager i opkaldt.

Sammenligner du med billedet fra side 5, så mangler ikonerne øverst oppe. De skjules nemlig, når man holder musen stille. Bevæg blot musen, og ikonerne vil dukke frem igen, så du kan slå video, mikrofon og lyd til og fra, ligesom du kan slutte opkaldet.

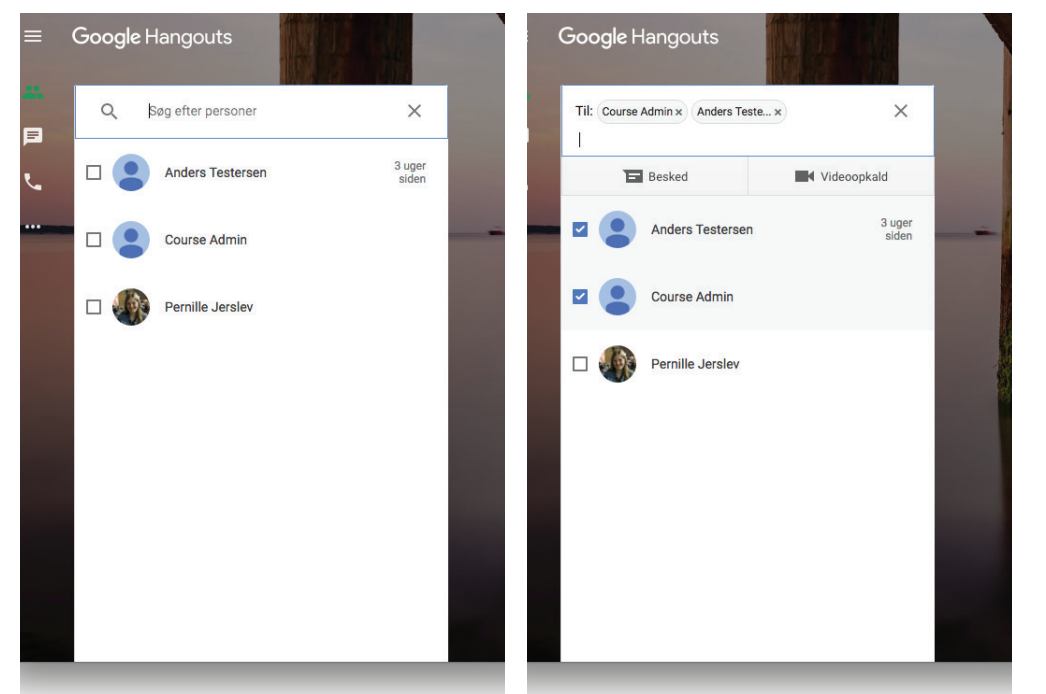

Du ved nu, hvordan man starter og afslutter et opkald med en enkel person. For at lave et opkald med flere, kan du i søgevinduet i stedet for at klikke på vedkommende, så afkrydse den lille boks til venstre for deres billede.

Herefter vil de ryge op i toppen i en lille firkant. Skriv herefter mailen på den næste, du vil have med. Tryk på den lille firkant, og de vil også komme op i toppen.

Til sidst vælger du, om du vil starte chat eller video.

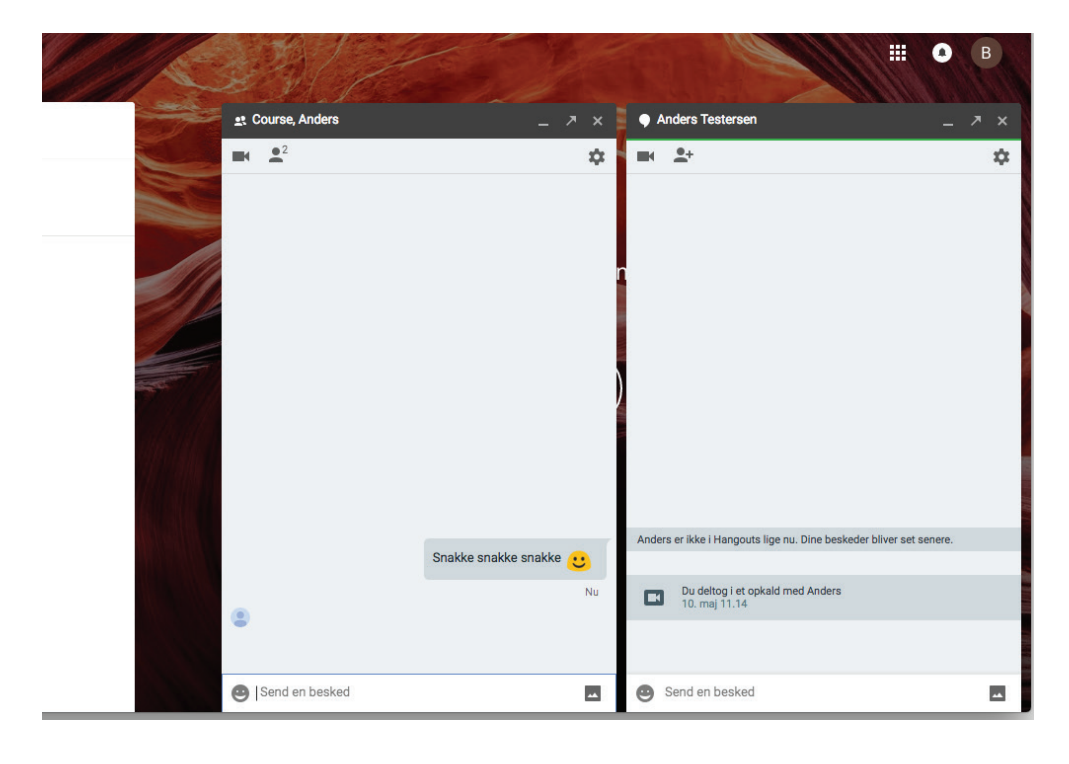

Her ses forskellen på, om man har oprettet en chat med en enkel person eller flere personer. Skriver man i chatten med flere personer, vil alle i chatten kunne se det.

Der vil også være markeret med små mini-udgaver af folks profilbilleder, om de har set de nyeste billeder. Billedet vil være under den tekst, de sidst har set.

God fornøjelse!

7